# Konfiguration der Laptops "Digitale Schule" 2024

# 1. Taskleiste-Einstellungen (empfohlen)

a. McAfee, Lenovo, Mail und Microsoft-Store mit Rechtsklick auf das Icon/Von der Taskleiste löschen entfernen

# 2. Edge Einstellungen (empfohlen)

- a. Startseite = <u>www.brgkrems.at</u> (hier sind div. Links vorhanden): Einstellungen / Start / Diese Seite öffnen / Neue Seite hinzufügen
- b. Downloadordner erfragen: Einstellungen / Downloads / Bei jedem Download nach dem Speicherort fragen aktivieren
- c. Favoritenleiste anzeigen: Einstellungen / Favoriten / ... / Favoritenleiste anzeigen / Immer

# 3. Systemsound deaktivieren (notwendig)

Diese Einstellung stört die Tonwiedergabe von Filmen und Musik nicht! Man kann aber auch in der Klasse die Lautstärke allgemein auf 0% stellen, um ständige Geräusche zu vermeiden

- a. Begriff "Systemsound" in Startmenü suchen lassen
- b. Soundschema "Keine Sounds" einstellen und "OK"

# 4. Drucker "Mobility Print" (dringend empfohlen)

"BRG-Printer WIN-SCCM" kontrollieren (Einstellungen – Geräte – Drucker) und gegebenenfalls installieren (Link auf der BRG-Homepage unter Links – wichtig für alle – paperCut MobilityPrint) Die Installation über die Homepage geht nur in der Schule. Für die Installation zuhause gibt es eine eigene Anleitung!

Wir gehen auf www.brgkrems.at im Menü Link

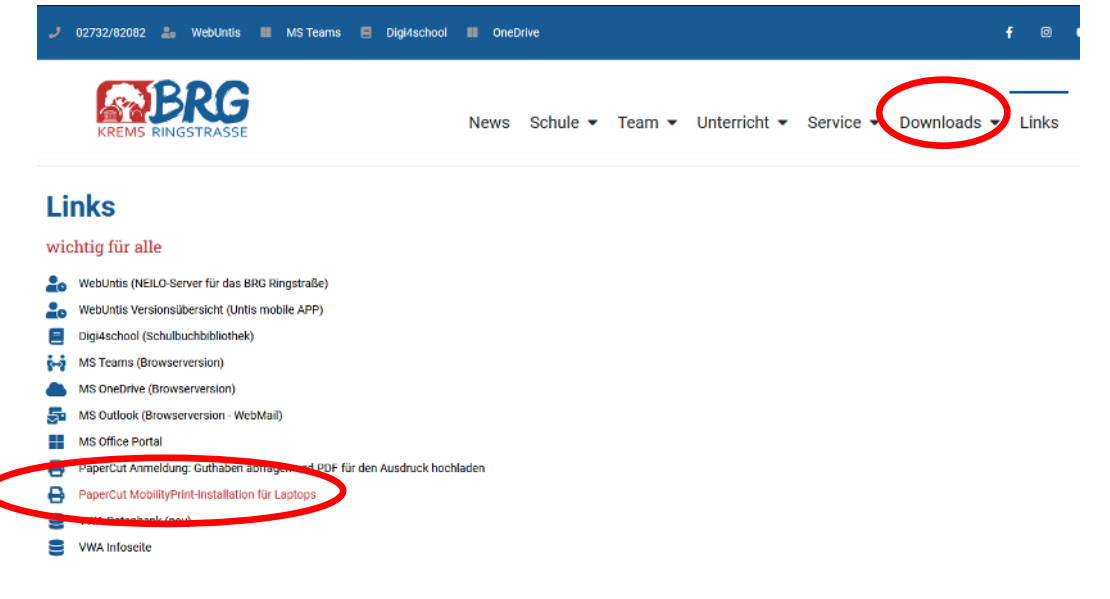

Zuerst lädt man ein Programm herunter (nur einmal herunterladen) und öffnet die Datei.

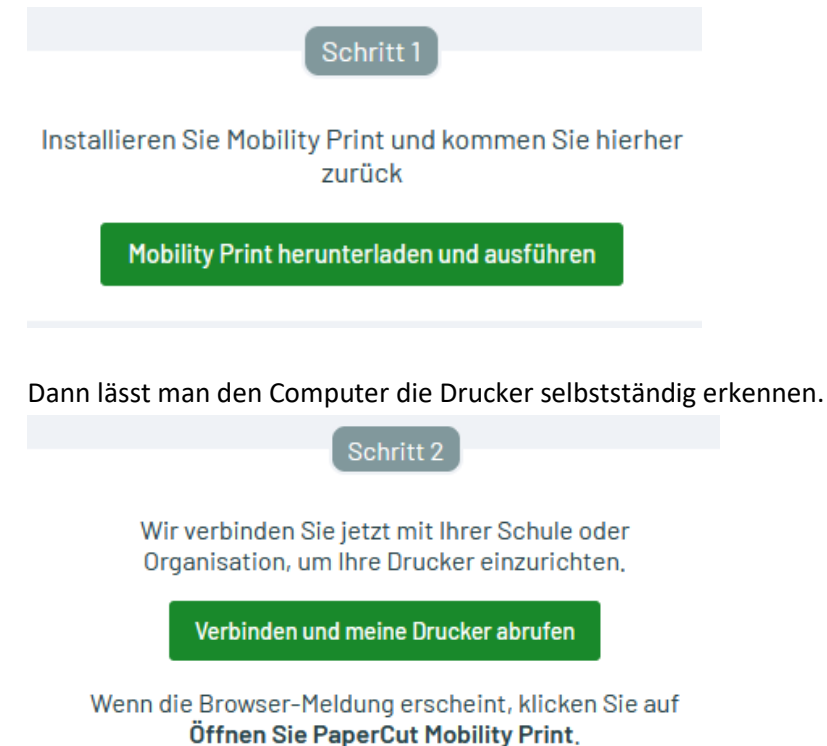

# 6. Updates durchführen

Windowsupdates laufen nach einigen Stunden in einem WLAN automatisch. Dabei wird auch Office und Teams installiert. Anschließend sollte man anschließend nach einem Neustart händisch kontrollieren. Die Lenovo-updates muss man in längeren Zeitabständen manuell durchführen. Dazu ist oftmals das Anschließen des Ladegeräts notwendig. Windows: Start – Einstellungen -Windows-Updates Lenovo: Start – Lenovo Vantage eintippen und bestätigen

#### 7. Desktopicons anlegen (empfohlen)

- a. Word, Excel, Powerpoint aus dem Startmenüs holen
- b. **MS Teams für Schule oder Beruf** (App): braucht oft einige Onlinestunden, bis verfügbar, kommt dann oft alleine als Icon. Oder aus dem Startmenü holen.
- c. **Rechner,** Einstellung mit  $\equiv$  auf "wissenschaftlich"

## 8. Word einmal konfigurieren (notwendig)

- a. Privatsphäre "Weiter"
- b. Standarddateitypen "Office Open XML-Formate" OK

### 9. OneDrive (notwendig)

- a. Nach Start der App via One-Drive-Icon
  - i. mit ......@brgkrems.at-Adresse einrichten (keine priv. Adresse!)
  - ii. OneDrive-Ordner in C:\Users\... belassen
  - iii. Order sichern: <u>Haken bei Desktop entfernen</u>, sinnvollerweise auch "bei Dokumente und Bilder" entfernen
- b. Einstellungen mit Rechtsklick auf das blaue Wolken-Symbol links neben der Uhr öffnen und "Einstellungen" wählen
  - i. Register "Einstellungen": Haken bei "Sparen Sie Platz…" entfernen (nicht auf fremden Geräten)
  - ii. Register "Sicherung": Mit "Sicherung beenden" und entfernen des Hakens kann man diese Einstellung auch nachträglich anpassen, sofern das oben in a) iii) versäumt wurde.
  - Register "Office": Haken bei "Office-Dateien, die…" ev. entfernen (so ist es für "alte" User üblich - manuelles Speichern in Word usw., aber kein gleichzeitiges Arbeiten mittels installiertem Offline-Office. Office online zB. in Teams geht natürlich schon für gleichzeitiges Arbeiten.)

#### 10. Teams APP (empfohlen)

#### a. Entweder die APP minimiert starten

- i. Teams App starten und ... neben dem Namen klicken
- ii. Einstellungen / Allgemein wählen
- iii. Haken bei "Anwendung im Hintergrund öffnen" setzen

#### b. oder den Autostart deaktivieren

- i. Klick auf das Windows-Symbol ausführen
- ii. Taskmanager eintippen und auswählen
- iii. Links im Menü Autostart suchen und anklicken (Symbol eines Zeigers auf einem Tachometer)
- iv. Microsoft Teams markieren und rechts oben "Deaktivieren"

# 11. Deinstallation unter Einstellungen/APPS

eventuell McAfee (Antivirus), falls nicht gewünscht

Nach fertiggestellter Installation kann die PIN unter Windows/Einstellungen/Konten/Anmeldeoptionen geändert werden!

Für andere Benutzer eigene Konten anlegen (lokal oder als MS-Benutzer) laut Installations-Anleitung (Abschnitt "alternativer Benutzer" ab Seite 14)